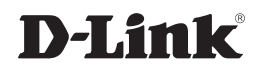

### **ISCSI IP SAN STORAGE**

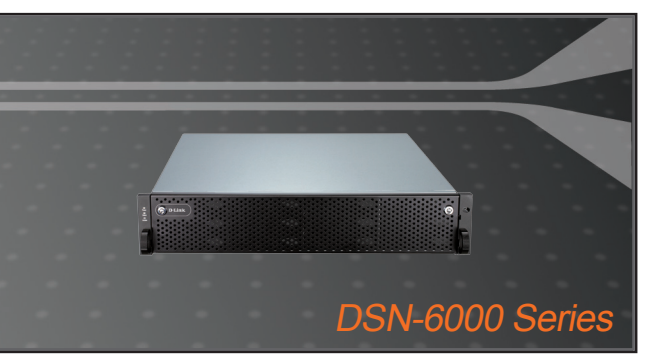

Quick Installation Guide+

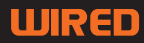

# Quick Installation Guide DSN-6000 series

iSCSI IP SAN storage

## **Package Contents**

If any of the items are missing, please contact your reseller.

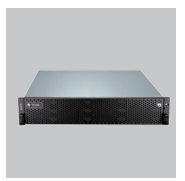

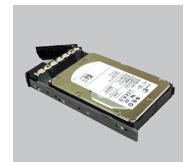

IP SAN storage

HDD trays

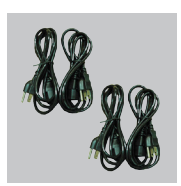

Power cords

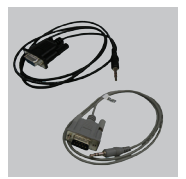

RS-232 cables

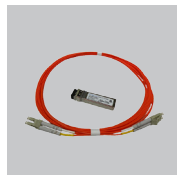

GBIC transceiver and cable for DSN-6410/ 6420 only

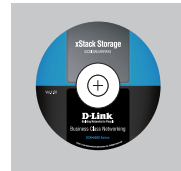

CD

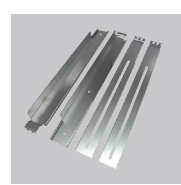

Rail kit

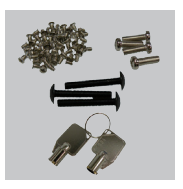

Keys, screws for drives and rail kit

# **Before installation**

Before starting, prepare the following items.

- 1. A host with a Gigabit Ethernet NIC or iSCSI HBA.
- 2. CAT 5e, or CAT 6 network cables for management port and iSCSI data ports.
- 3. Prepare storage system configuration plan.
- Prepare management port and iSCSI data ports network information. When using static IP, please prepare static IP addresses, subnet mask, and default gateway.
- 5. 10GbE switches (recommended). Or 10GbE switches with LCAP / Trunking (optional).
- 6. CHAP security information, including CHAP username and secret (optional).

## Install drives

Note : Skip this section if you purchased a solution populated with drives.

To install SAS or SATA drives with no Bridge Board use the front mounting holes:

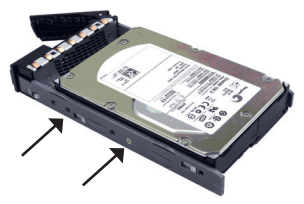

To install SATA drives with Bridge Board (DSN-654), fit the Bridge Board first.

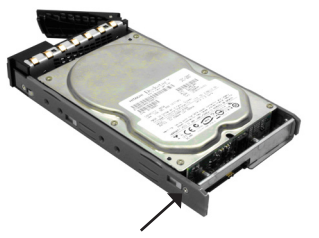

Then install the drive using the rear mounting holes:

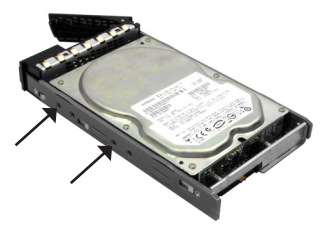

#### Drive slot numbering

| Slot 1 | Slot 4 | Slot 7 | Slot 10 |
|--------|--------|--------|---------|
| Slot 2 | Slot 5 | Slot 8 | Slot 11 |
| Slot 3 | Slot 6 | Slot 9 | Slot 12 |

Hard drives can be installed into any slot in the enclosure. Slot numbering will be reflected in web UI.

Note: It is advisable to install at least one drive in slots 1 ~ 4. System event logs are saved to drives in these slots; If no drives are fitted the event logs will be lost in the event of a system reboot.

# Deployment

Please refer to the following topology and have all the connections ready.

- 1. Setup the hardware connection before powering on servers. Connect console cable, management port cable, and iSCSI data port cables in advance.
- 2. In addition, installing an iSNS server is recommended for dual controller system.
- 3. Power on IP SAN storage and JBOD (optional) first, and then power on hosts and iSNS server.
- To ensure MPIO is set-up automatically it is recommended that you log on the target twice (from controller 1 then controller 2).

Note: iSNS server is recommended for dual controller system.

#### DSN-6110: 1GbE to SAS/ SATA IP SAN storage, Single controller.

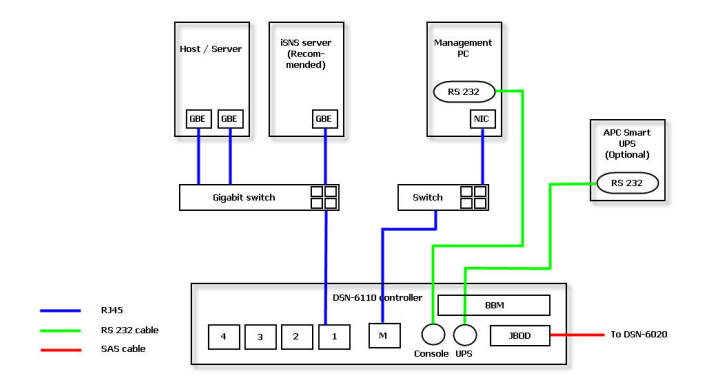

DSN-6110 with DSN-610: 1GbE to SAS/ SATA IP SAN storage, Dual redundant controller.

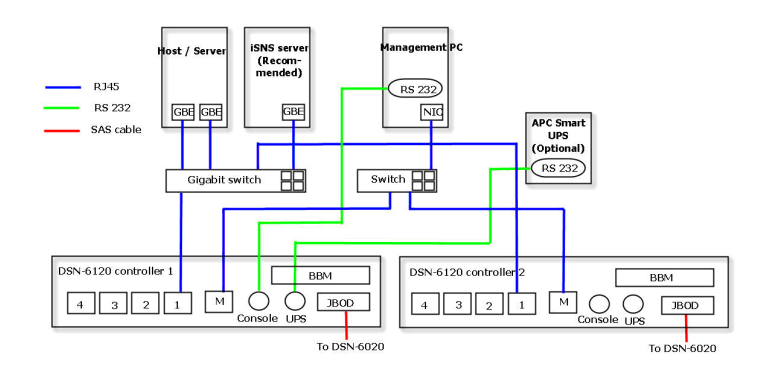

#### DSN-6410: 10GbE to SAS/ SATA IP SAN storage, Single controller.

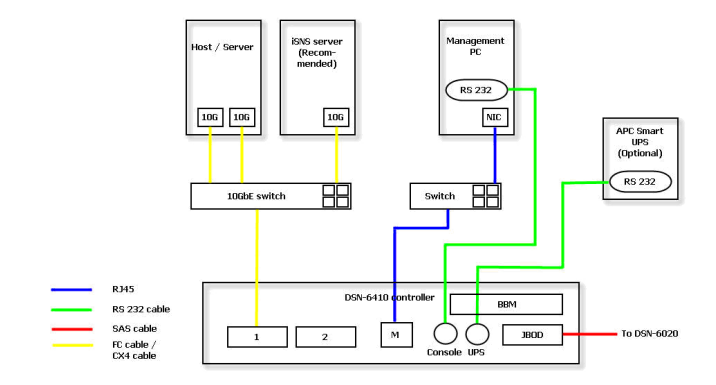

DSN-6410 with DSN-640: 10GbE to SAS/ SATA IP SAN storage, Dual redundant controller.

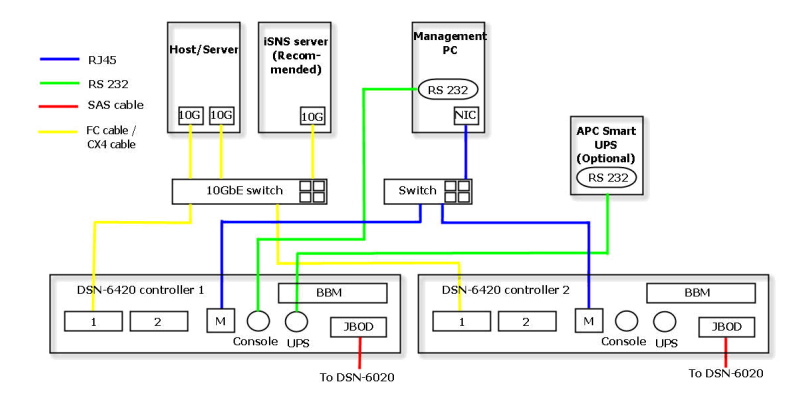

## Configuration

#### 1.Web UI

The D-Link DSN-6000 family includes a simple to use Graphical User Interface (GUI) for integration and management. Be sure to connect the LAN cable, open a browser and enter:

http://192.168.0.32

A dialog box for authentication will pop up.

| v         | elcome to DSN-t | 000 |
|-----------|-----------------|-----|
| User name | admin           |     |
| Password  | •••••           |     |
|           |                 |     |

User name: admin

Default password: 123456

After login, choose the functions that list on the left hand side to start your configuration.

#### 2.Quick installation

Please make sure that there are some free drives installed in this system. Please check the hard drive details in "/ Volume configuration / Physical disk".

| Physica | d disk | RAID group  | Virtua  | ldisk Sn    | apshot L | ogical unit |         |                      |      |             |          |           |                 |
|---------|--------|-------------|---------|-------------|----------|-------------|---------|----------------------|------|-------------|----------|-----------|-----------------|
| Show P  | D for: | - Local - 💌 | Show si | ze unit as: | (GB) •   |             |         |                      |      |             |          |           |                 |
|         |        |             |         |             |          |             |         |                      | -    |             |          |           |                 |
|         | 500    | 326(GB)     | RG      | Status      | Heath    | Usage       | Vendor  | Senal                | type | Write cache | Standby  | Readaneed | Command queuing |
| OP      | 1      | 465         |         | Online      | Good     | Free disk   | SEAGATE | 9QMBKDVW00009941MZUJ | SAS  | Enabled     | Disabled | Enabled   | Enabled         |
| OP      | 2      | 465         |         | Online      | Good     | Free disk   | SEAGATE | 9QMBHBL900099445BRN  | SAS  | Enabled     | Disabled | Enabled   | Enabled         |
| OP      | 3      | 465         |         | Online      | Good     | Free disk   | SEAGATE | 9QMBKE0P000099445B6Q | SAS  | Enabled     | Disabled | Enabled   | Enabled         |
| OP      | 4      | 465         |         | Online      | Good     | Free disk   | SEAGATE | 9QMBKE4F000099445E36 | SAS  | Enabled     | Disabled | Enabled   | Enabled         |
| OP      | 5      | 465         |         | Online      | Good     | Free disk   | SEAGATE | 9QMBKE1R000099445E4T | SAS  | Enabled     | Disabled | Enabled   | Enabled         |
| OP      | 6      | 465         |         | Online      | Good     | Free disk   | SEAGATE | 9QMBKDZF000099445E9B | SAS  | Enabled     | Disabled | Enabled   | Enabled         |
| OP      | 7      | 465         |         | Online      | Good     | Free disk   | SEAGATE | 9QMBKDSV000099445BSS | SAS  | Enabled     | Disabled | Enabled   | Enabled         |
| OP      | 8      | 465         |         | Online      | Good     | Free disk   | SEAGATE | 9QM4AF2G0009845WF8T  | SAS  | Enabled     | Disabled | Enabled   | Enabled         |

Step1: Click the "Quick installation"; follow the steps to set up system name and date / time. Step2: Confirm the management port and DNS IP addresses are correct, and click "Next".

| Quick ins<br>Step 2 :                                   | tallatio       |
|---------------------------------------------------------|----------------|
| etting Step 2 :                                         |                |
|                                                         | Network settin |
| MACade                                                  | iress          |
| ystem name : DSN-6000                                   | MAC a          |
|                                                         |                |
| Abiress                                                 |                |
| age date and time                                       | C CHICP        |
| rant time : 2010/12/28 15:27:14                         | Addre          |
| one : (GMT+01:00) Brussels, Copenhagen, Madrid, Paris 💉 | Mask           |
| p date and time manually                                | Gatew          |
| te: 2010 ~ / 12 ~ / 28 ~                                |                |
| Des Des Des Des Des Des Des Des Des Des                 |                |
| some - The rail for rail for rail                       | DNS :          |
| p                                                       |                |
| Server: Port                                            |                |
|                                                         | HTTP           |
|                                                         | HTTPS          |
|                                                         | SSH p          |

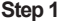

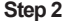

Net>>

Step 3: Set up the data port IP and click "Next".

Step 4: Set up the RAID level and volume size and click "Next".

Step 3

Step 4

Step 5: Check all items, and click "Finish".

| Quick installation                             |                                                                                                    |
|------------------------------------------------|----------------------------------------------------------------------------------------------------|
| Confirm                                        |                                                                                                    |
| System name<br>System name                     |                                                                                                    |
|                                                |                                                                                                    |
| Network setting                                |                                                                                                    |
| DNS :                                          |                                                                                                    |
| HTTP port :80, HTTPS port : 443, SSH port : 22 |                                                                                                    |
| SCSI IP address                                |                                                                                                    |
| Address : 192.168.1.1                          |                                                                                                    |
| Mask : 255.255.255.0                           |                                                                                                    |
| 04097897 - 192-100-1-204                       |                                                                                                    |
| Volume setting                                 |                                                                                                    |
| RAID level : RAID 0 on Local enclosure         |                                                                                                    |
| reaction and (obj ) and                        |                                                                                                    |
|                                                |                                                                                                    |
|                                                |                                                                                                    |
|                                                |                                                                                                    |
|                                                |                                                                                                    |
|                                                |                                                                                                    |
|                                                |                                                                                                    |
|                                                |                                                                                                    |
|                                                |                                                                                                    |
|                                                |                                                                                                    |
|                                                |                                                                                                    |
|                                                |                                                                                                    |
| Cancel                                         | << Back Finish                                                                                                    |
|                                                | the second second |

Step 5

Step 6: Done.

#### 3.Logon Microsoft iSCSI initiator

Here are the step by step instructions to setup Microsoft iSCSI Initiator. Please visit Microsoft website for latest iSCSI initiator. This example is based on Microsoft Windows Server 2008 R2.

#### Connect

1.Run Microsoft iSCSI Initiator. 2.Input IP address or DNS name of the target. And then click "Quick Connect".

#### 3.Click "Done".

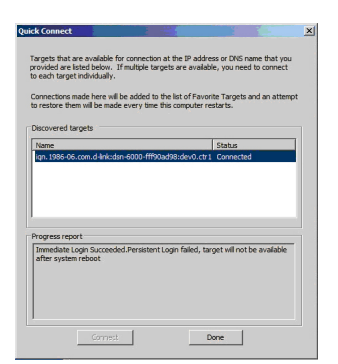

| d ther<br>d<br>elect       | ty:                          | Stat.                          | ancel               |                       | resh<br>resh           | tt              |
|----------------------------|------------------------------|--------------------------------|---------------------|-----------------------|------------------------|-----------------|
| d ther<br>d                | n                            | Stat                           | E Sancel            |                       | met<br>resh            | t               |
| d ther<br>d                | n                            | Stat.                          | ancel               | Gog<br>Depti          | resh<br>next           | tt              |
| d ther<br>d<br>elect       | n                            | Statu                          | IS ancel            | Con<br>Jorre<br>Depin | net<br>net             | *<br>*          |
| d ther<br>d<br>elect       | n                            | Stat.                          | B                   | Gop<br>Desti          | netk<br>stocs.         | t:              |
| d ther<br>d<br>elect       |                              | C                              | B                   | Con<br>Jeros<br>Desti | net<br>net             | *<br>*          |
| d ther<br>d<br>elect       |                              | c                              | ancel               | Cop<br>Jossi<br>Depti | net<br>net<br>tics,    | *<br>           |
| d ther<br>d<br>s,<br>elect |                              | c                              | ancel               | Con<br>Depit          | nest<br>nest           | **<br>          |
| d ther<br>d<br>s,<br>elect |                              | C                              | E<br>ancel          | Cop<br>Denti          | net                    | *               |
| d ther<br>d<br>elect       |                              | c                              | P                   |                       | net<br>net<br>tics.    | **<br>          |
| d ther<br>d<br>s,<br>elect |                              | c                              | B                   | Cop<br>Liste<br>Depit | neti<br>neci<br>rtics. | t<br>           |
| d ther<br>d<br>elect       |                              | 6                              | ancel               | Cop<br>Jero<br>Depri  | net<br>ner             |                 |
| d ther<br>d<br>s,<br>elect |                              | c                              | P                   | Con<br>Joss<br>Pest   | net.<br>ner            | t               |
| d ther<br>d<br>s,<br>elect | n                            | c                              | P                   | Cop<br>Derit          | neet<br>nees           | *               |
| d<br>is,<br>elect          |                              | c                              | ancel               | Depti                 | nner<br>rties,         | *<br>           |
| elect                      |                              | c                              | ancel               | Depá                  | ses                    |                 |
| is,<br>elect               |                              | с                              | ancel               | Depti                 | thes.                  |                 |
| elect                      |                              | c                              | ancel               | Depái                 |                        | Apply           |
|                            |                              | c                              | ancel               |                       |                        | App(y           |
|                            |                              | с                              | ancel               |                       |                        | App(y           |
|                            |                              | с                              | ancel               |                       |                        | éací v          |
|                            |                              | с                              | ancel               |                       |                        | App/y           |
|                            |                              | с                              | ancel               |                       |                        | Asoly           |
|                            |                              | с                              | ancel               |                       |                        | App(y           |
|                            |                              | С                              | ancel               |                       |                        |                 |
| 1                          | -                            |                                |                     | _                     | _                      |                 |
| _                          |                              |                                |                     |                       |                        |                 |
| tion,                      | ty                           | pe tł                          | ne IP i             | iddre                 | 255 0                  | r               |
| _                          |                              |                                |                     |                       |                        |                 |
|                            |                              |                                | QU                  | sk G                  | onne                   | đ               |
|                            |                              |                                |                     |                       |                        |                 |
|                            |                              |                                |                     | Ref                   | fresh                  |                 |
|                            |                              | Stat                           | 15                  |                       |                        |                 |
| 1                          | 1                            | Inac                           | tive                |                       |                        |                 |
|                            |                              |                                |                     |                       |                        |                 |
|                            |                              |                                |                     |                       |                        |                 |
|                            |                              |                                |                     |                       |                        |                 |
|                            |                              |                                |                     |                       |                        |                 |
|                            |                              |                                |                     |                       |                        |                 |
|                            |                              |                                |                     |                       |                        |                 |
|                            |                              |                                |                     | Con                   | nect                   |                 |
| d the                      | n                            |                                |                     | Discr                 | 0000                   | et              |
| d ther                     | n                            |                                |                     | - north               |                        |                 |
| d the                      | n                            |                                |                     |                       | rties                  |                 |
| d ther<br>id<br>ns,        | n                            |                                | F                   | rope                  |                        |                 |
| d ther<br>d<br>15,         | n                            |                                | F                   | rope                  | _                      |                 |
| d ther<br>d<br>15,         | n                            |                                |                     | rope<br>Devi          | ces                    |                 |
| d ther<br>d<br>select      | n                            |                                | 5                   | rope<br>Devi          | ces                    |                 |
| d ther<br>d<br>select      | n                            |                                | F                   | rope<br>Devi          | ces                    |                 |
| d ther<br>d<br>select      | t                            |                                | 5                   | Devi                  | ces                    |                 |
| d ther<br>d<br>select      | t                            |                                | F                   | Devi                  | ces                    |                 |
|                            | id the<br>nd<br>ns,<br>selec | nd enen<br>nd<br>ns,<br>select | nd<br>ns,<br>select | ns, p                 | select Devi            | select Devices. |

4. Your Computer can now connect to an iSCSI disk.

### Notes

### Notes

### Notes

D-Link's website contains the latest user documentation and software updates for D-Link products. U.S. and Canadian customers can contact D-Link Technical Support through our website or by phone.

### **United States**

(877) 354-6555 http://support.dlink.com

### Canada

(877) 354-6560 http://support.dlink.ca

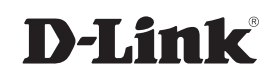

Ver. 1.00(US) May 23, 2012